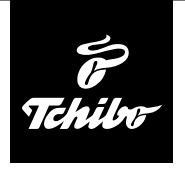

## Przed użyciem

#### Aby przy użyciu radia internetowego możliwe było odbieranie stacji radiowych przez Internet, musi ono zostać włączone do istniejącej sieci bezprzewodowej (WLAN).

#### Muszą być przy tym spełnione wszystkie poniższe warunki:

- Potrzebne są:
  - szerokopasmowe łącze internetowe, czyli najczęściej łącze xDSL;
  - bezprzewodowy punkt dostępowy (ang. access point), z reguły w postaci routera WLAN lub modemu WLAN, zapewniający połączenie między radiem internetowym a Internetem;
  - stałe łącze, ponieważ podczas słuchania radia stale pobierany jest strumień danych z Internetu, co bez stałego łącza mogłoby oznaczać wysokie opłaty;
  - komputer, jeśli użytkownik poprzez radio internetowe chce mieć dostęp do swoich zbiorów cyfrowej muzyki.
- Jeżeli sieć bezprzewodowa chroniona jest kluczem WEP lub WPA, to klucz ten musi być znany, ponieważ należy go wprowadzić przy nawiązywaniu pierwszego połączenia z siecią. Niechronione sieci bezprzewodowe nie wymagają podawania jakiegokolwiek klucza.
- Jeżeli sieć WLAN nie jest widoczna, wówczas konieczne jest wprowadzenie w ustawieniach routera adresu MAC radia internetowego, aby umożliwić połączenie z Internetem. Adres MAC można znaleźć w *Centrum informacji* > *Informacje o systemie* > *Informacje o sieci bezprzewodowej* > *Adres MAC*. Wskazówki dotyczące wprowadzania adresu MAC w ustawieniach routera można znaleźć w instrukcji obsługi / pomocy routera WLAN (punktu dostępowego).
- Należy pamiętać o tym, że router WLAN (punkt dostępowy) musi być włączony i musi być aktywna funkcja WiFi.
- Jeżeli w routerze ustalono stałe adresy IP dla urządzeń korzystających z sieci bezprzewodowej, należy wprowadzić jeden z takich adresów w ustawieniach radia internetowego. Dodatkowo należy wówczas ustawić: maskę podsieci, bramę sieciową (gateway) oraz serwer DNS (patrz rozdział "Dokonywanie ustawień", sekcja "Sieć").

# Nawiązanie pierwszego połączenia sieciowego

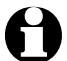

- Aby uniknąć problemów z połączeniem z siecią bezprzewodową, pierwsze połączenie należy nawiązywać w pobliżu punktu dostępowego (routera WLAN).
  - Gdy połączenie zostanie już ustanowione, można ew. zmienić język menu (patrz rozdział "Wybór języka menu).
- Włożyć zasilacz sieciowy do łatwo dostępnego gniazdka elektrycznego.
  Po podłączeniu do źródła prądu urządzenie jest od razu włączone.

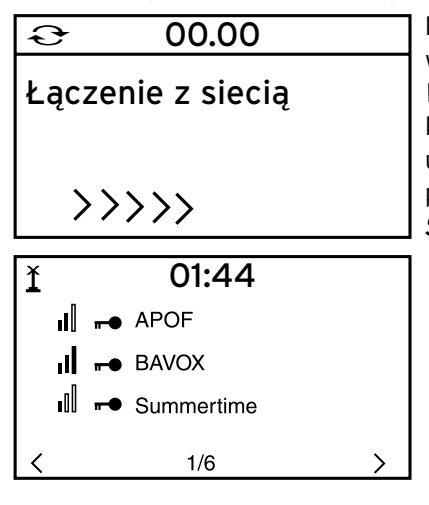

<u>1</u> 01:44 Wprowadź hasło 134441476834764 16/16

← RUSZAC → WPROW: ↑↓ OK ↔

Podczas uruchamiania urządzenia na wyświetlaczu pojawia się na kilka sekund napis *Witamy*, a następnie *Łączenie z siecią*. Przy pierwszym uruchamianiu nie są jeszcze utworzone żadne połączenia sieciowe, dlatego po chwili następuje przejście do ekranu *Szukanie sieci bezprzewodowych*.

Pojawia się lista dostępnych sieci bezprzewodowych WLAN.

Trzy pionowe słupki przed nazwą sieci (SSID) pokazują względną siłę sygnału danej sieci.

Symbol klucza przed nazwą sieci oznacza, że dostęp do danej sieci jest zabezpieczony hasłem (kluczem sieciowym).

 Wybrać swoją sieć bezprzewodową i zatwierdzić wybór przyciskiem OK.

Jeśli wybrana sieć bezprzewodowa jest chroniona hasłem (kluczem sieciowym), pojawia się ekran z żądaniem podania hasła.

 Wprowadzić hasło za pomocą przycisków cyfrowych i literowych pilota lub bezpośrednio na urządzeniu.

Uwzględnić przy tym rozróżnienie na małe i wielkie litery.

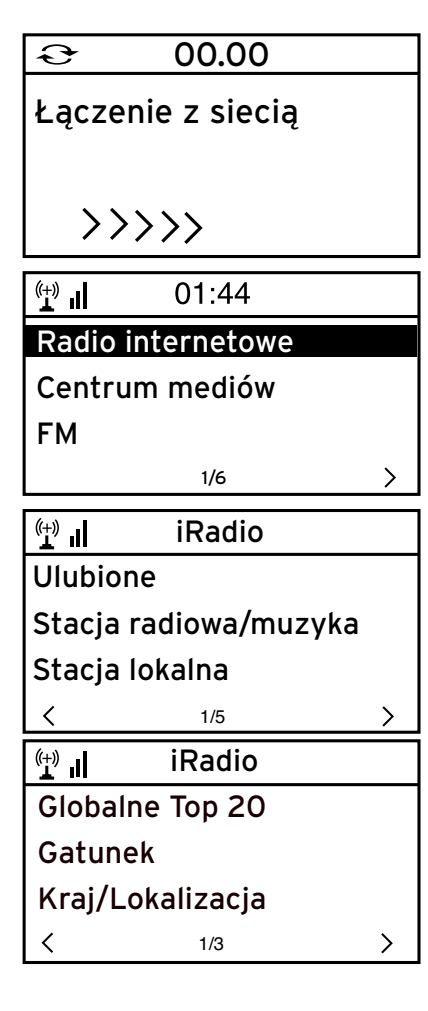

| (†)<br>                     | iRadio |   |  |  |
|-----------------------------|--------|---|--|--|
| alster radio 106!8 rock'n p |        |   |  |  |
| hr3                         |        |   |  |  |
| Hit Radio Antenne           |        |   |  |  |
| <                           | 7/14   | > |  |  |

Nawiązywanie połączenia z siecią bezprzewodową trwa tylko kilka sekund.

Gdy połączenie zostanie już ustanowione, na wyświetlaczu pojawia się menu główne.

4. Wybrać Radio internetowe.

Przy pierwszym uruchomieniu w Ulubionych ani na liście ostatnio używanych nie ma jeszcze żadnych stacji radiowych.

5. Wybrać np Stacja radiowa/muzyka.

Do wyboru są tutaj następujące opcje:

- Globalne Top 20 Lista 20 najchętniej na świecie słuchanych stacji radiowych
- Gatunek Wybór według gatunku muzycznego
- Kraj/Lokalizacja
  Wybór według krajów
- 6. Wybrać stację radiową.
- 7. Zatwierdzić wybór ...

Urządzenie nawiązuje połączenie (przy wystarczającej sile sygnału). Teraz można już słuchać wybranej stacji radiowej.

# Nawigacja w menu

Poruszanie się po menu możliwe jest zarówno za pomocą pilota, jak i przy użyciu elementów obsługi samego urządzenia.

|                                                                          | Pilot | Urządzenie                                        |  |
|--------------------------------------------------------------------------|-------|---------------------------------------------------|--|
| Poruszanie się po liście w górę                                          |       | Obrócić regulator <b>Select</b><br>(Wybór) w lewo |  |
| Poruszanie się po liście w dół                                           | ▼     | Obrócić regulator <b>Select</b><br>w prawo        |  |
| Poruszanie się w wierszu w lewo /<br>przechodzenie o jeden poziom w górę | 4     | 4                                                 |  |
| Poruszanie się w wierszu w prawo /<br>przechodzenie o jeden poziom w dół | ►     | ►                                                 |  |
| Zatwierdzanie wyboru                                                     | OK    | Nacisnąć regulator <b>Select</b>                  |  |
| Dowrót do monu glównogo                                                  | A     |                                                   |  |
| Fowfor do menu grownego —                                                | MODE  | - •                                               |  |

#### Wprowadzanie cyfr, liter i znaków specjalnych

Należy pamiętać o rozróżnieniu na małe i wielkie litery!

- Na urządzeniu:
- Następny znak
- Poprzedni znak

Zatwierdzenie wprowadzonych zmian

Obrócić regulator **Select** w prawo Obrócić regulator **Select** w lewo Nacisnąć regulator **Select** 

- Do następnego miejsca wprowadzania danych 🕨
- Do poprzedniego miejsca wprowadzania danych ◀

### Na pilocie:

Nacisnąć odpowiednią ilość razy właściwy przycisk cyfrowy:

- **0** 0 (kasowanie wpisu)
- 1 1(spacja) @ ! " # \$ % & '() \* +, -. / :; <= > ? [\]^\_`{|}~
- 2 2 A B C a b c
- **3** 3 D E F d e f
- **4** 4GHlghi
- 5 5JKLjkl
- **6** 6 M N O m n o
- 7 7 P Q R S p q r s
- **8** 8TUVtuv
- **9** WXYZwxyz

- Do następnego miejsca wprowadzania danych
- Do poprzedniego miejsca wprowadzania danych

►

- Wybór znaku
- **OK** Zatwierdzenie wprowadzonych zmian

Wybór znaku